## ワンタイムパスワードアプリ 初期設定手順書

(スマートフォン用)

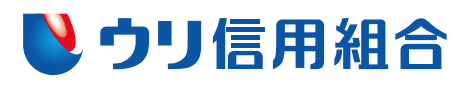

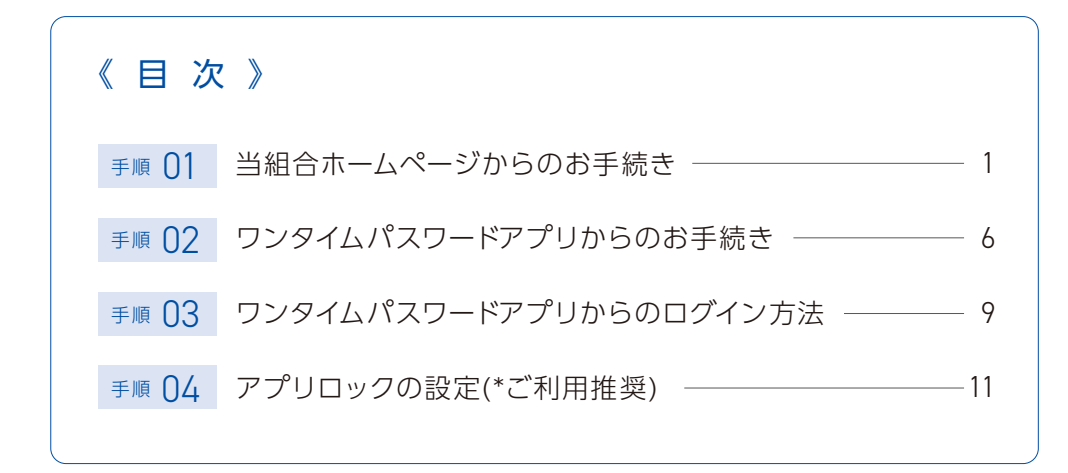

URI One-time Password Apps

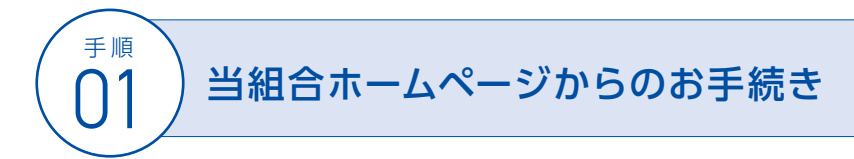

当組合ホームページより行う、ワンタイムパスワードアプリの設定に必要な情報のご登録から 「ワンタイムパスワード」アプリのダウンロードまでの一連の操作です。

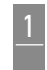

スマートフォンより当組合のホームページ(https://www.urishinkumi.com)を表示し、 トップ画面の 🏾 🏧 🗛 インダーキットバンキング をクリックします。

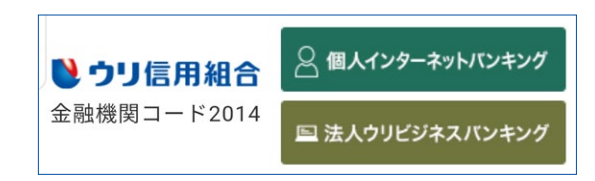

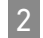

<u>□グイン</u> ・ をクリックします。

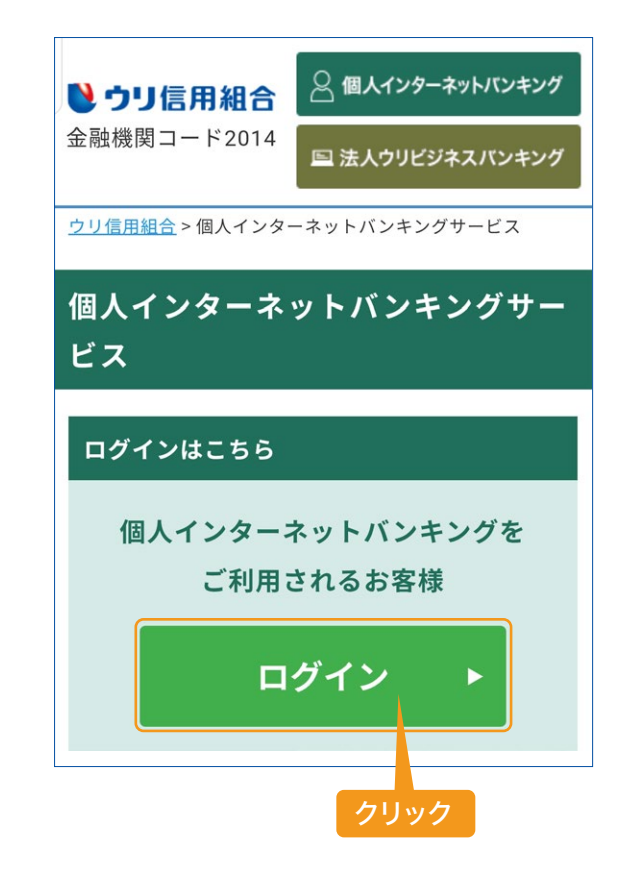

ログインIDとログインパスワード(初回ログインパスワード)を入力し、 クリックします。

3

を

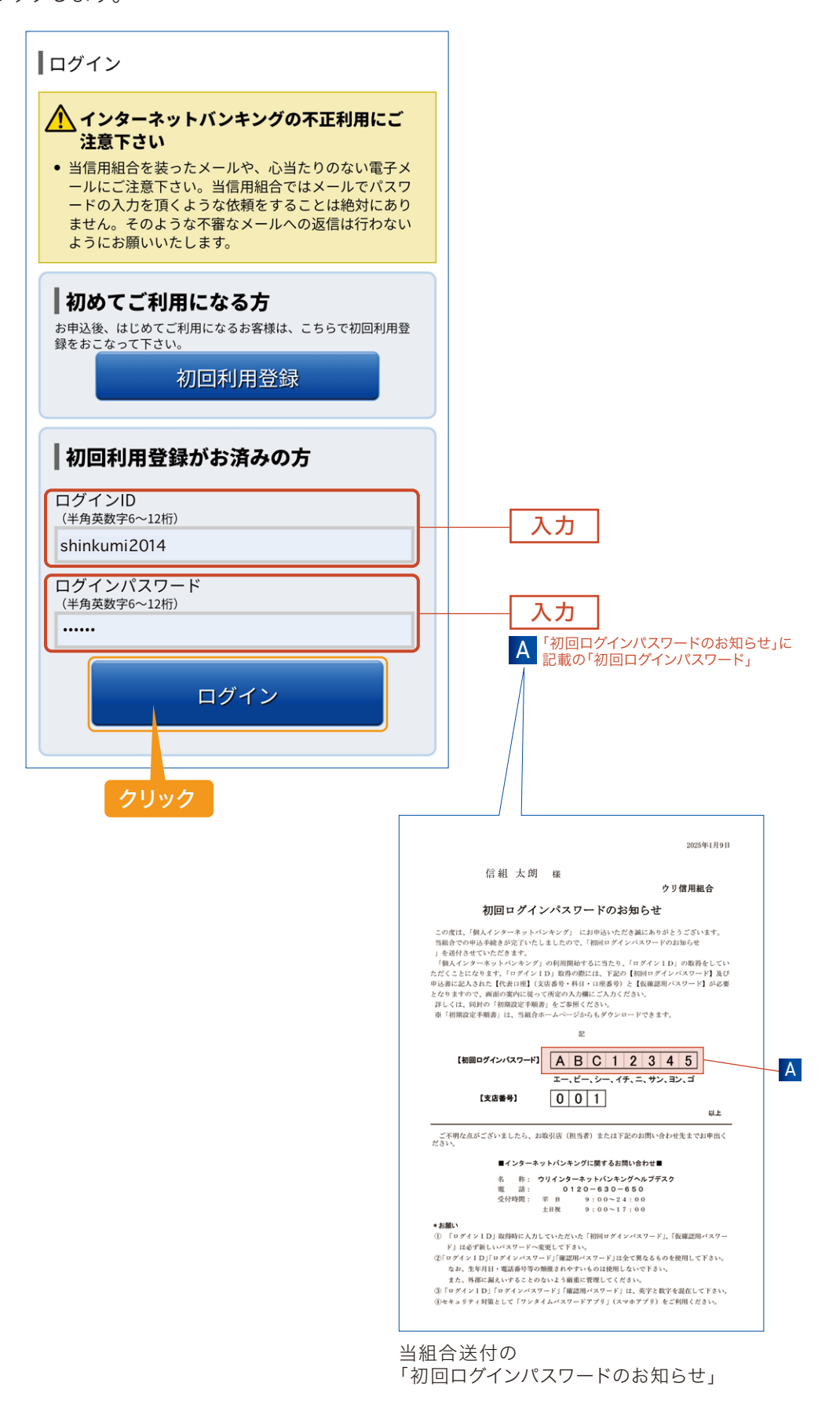

4 ワンタイムパスワードアプリ設定の際に必要な情報(サービスID、ユーザID)が記載された メールの送信先メールアドレスと、ワンタイムパスワードアプリ設定の際に必要な「利用開始 パスワード」(数字4桁~8桁)を入力し 施定する をクリックします。

| ♥ ウリ信用組合                                                                                  |      |      |
|-------------------------------------------------------------------------------------------|------|------|
| ┃ ワンタイムパスワード利用申請(ソフトウェア<br>┃ トークン)                                                        |      |      |
| トークン発行情報入力 発行完了                                                                           |      |      |
| ソフトウェアトークンを発行します。送付先メールアドレ<br>ス、利用開始パスワードを入力し「確定する」ボタンを押し<br>てください。                       |      |      |
| こちらをお読みください                                                                               |      |      |
|                                                                                           |      |      |
| -<br>トークンを発行する端末のメールアドレスを入力してください。                                                        |      |      |
| [必須] メールアドレス                                                                              |      |      |
| (半角英数字記号)                                                                                 |      | 入力   |
| shinkumi@urishinkumi.com                                                                  |      |      |
| [必須] メールアドレス(確認用)                                                                         |      |      |
| (半角英数字記号)                                                                                 |      |      |
| 確認のため2回入力してください                                                                           |      | 入力   |
| shinkumi@urishinkumi.com                                                                  |      |      |
| トークン発行時に必要となる利用開始パスワードを4~8桁の数字<br>で登録してください。<br>利用開始パスワードは、お控えいただくかお忘れにならないよう<br>ご注意ください。 |      |      |
| [必須] 利用開始パスワード                                                                            |      |      |
|                                                                                           |      | 人刀   |
| [ <b>必須</b> ] 利用開始パスワード(確認用)                                                              |      |      |
| 確認のため2回入力してください                                                                           | I    | 2 +1 |
|                                                                                           |      |      |
|                                                                                           |      |      |
|                                                                                           |      |      |
| 確定する                                                                                      | クリック | ク    |
| 中止する                                                                                      |      |      |

| 5 | 前記4で登録したメールアドレスにメール「トークン発行のご案内」を受信されてこと |            |           |
|---|-----------------------------------------|------------|-----------|
|   | 確認し、                                    | トークンダウンロード | をクリックします。 |

| トークンダウ | <u>&gt;□−</u> ⊧ をクリックします。                                                                                  |  |
|--------|----------------------------------------------------------------------------------------------------|--|
|        | ▶ ウリ信用組合 □ グアウト                                                                                            |  |
|        | ロンタイムパスワード利用申請(ソフトウェア<br>トークン)(結果確認)                                                                       |  |
|        | <ul> <li>トークン発行債報入力</li> <li>米行完了</li> <li>トークン発行を受け付けました。</li> <li>メールアドレスにトークン発行用のメールが送信されます。</li> </ul> |  |
|        | トークン情報に従い、ワンタイムパスワードの設定のお手続<br>きをお願いします。<br>【送付先メールアドレス                                                    |  |
|        | メールアドレス shinkumi@urishinkumi.com                                                                           |  |
|        | サービスID12345678ユーザID201412345678現在ご利用の端末にトークンを設定する場合は、「トークンダ                                                |  |
|        | ウンロード」からも設定が可能です。<br>トークンダウンロード<br>クリック                                                                    |  |

6 **ダウンロードサイト**をクリックします。

| ワンタイムパスワード                                                                     |   |      |  |
|--------------------------------------------------------------------------------|---|------|--|
| アプリダウンロード                                                                      |   |      |  |
| ダウンロードサイト                                                                      | 0 | クリック |  |
| 動作確認環境                                                                         | Θ |      |  |
| アプリケーション概要                                                                     | 0 |      |  |
| *スマートフォンにプレインストールされてい<br>る標準ブラウザでアクセスして下さい。<br>©Copyright NTT DATA Corporation |   |      |  |

スマートフォンのアプリストアよりワンタイムパスワードアプリをダウンロード後、インストール します。

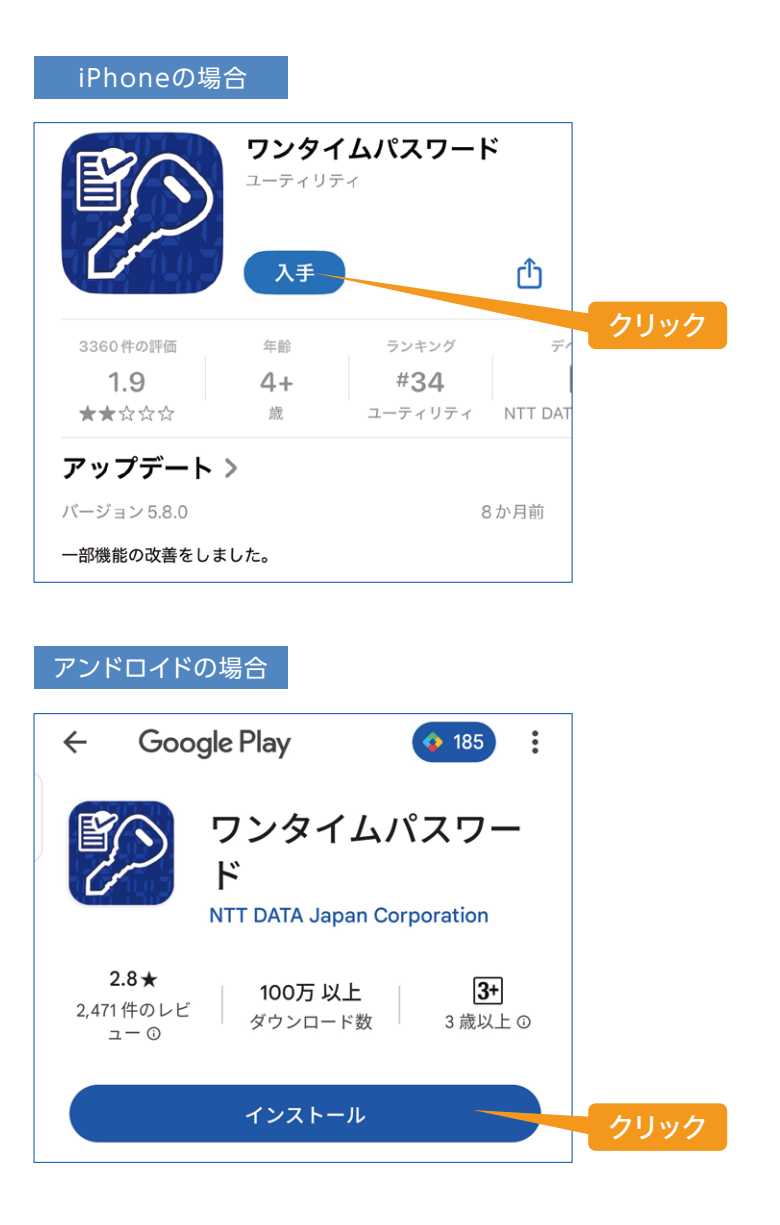

以上で当組合ホームページからのお手続きは完了です。 引き続き「ワンタイムパスワードアプリからのお手続き」を行ってください。 (<sup>手順</sup>) ワンタイムパスワードアプリからのお手続き

ワンタイムパスワードアプリより行う初期設定作業です。

1 スマートフォン内のワンタイムパスワードアプリ(アイコン)を起動します。

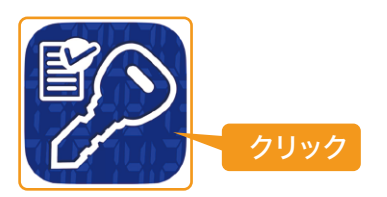

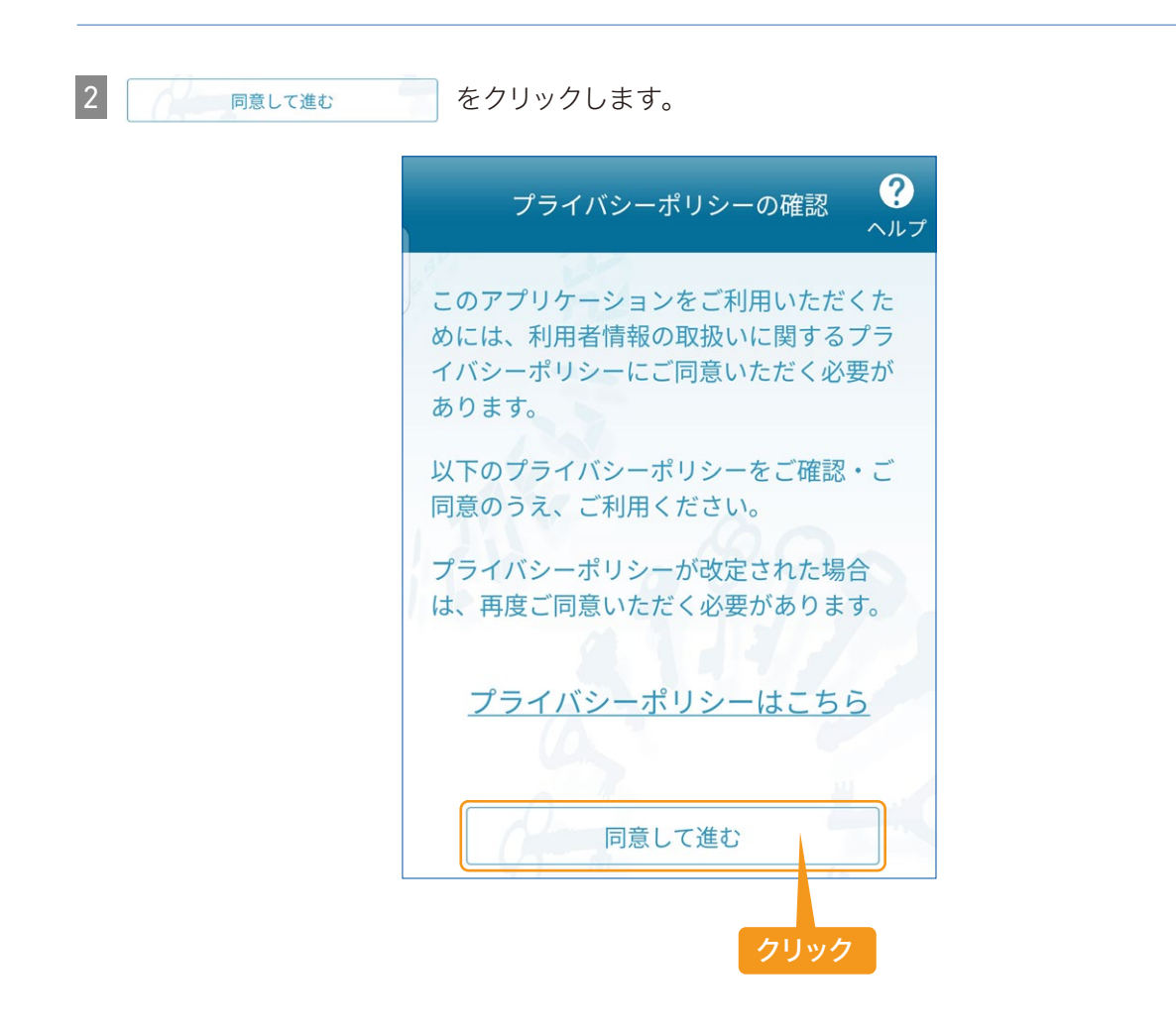

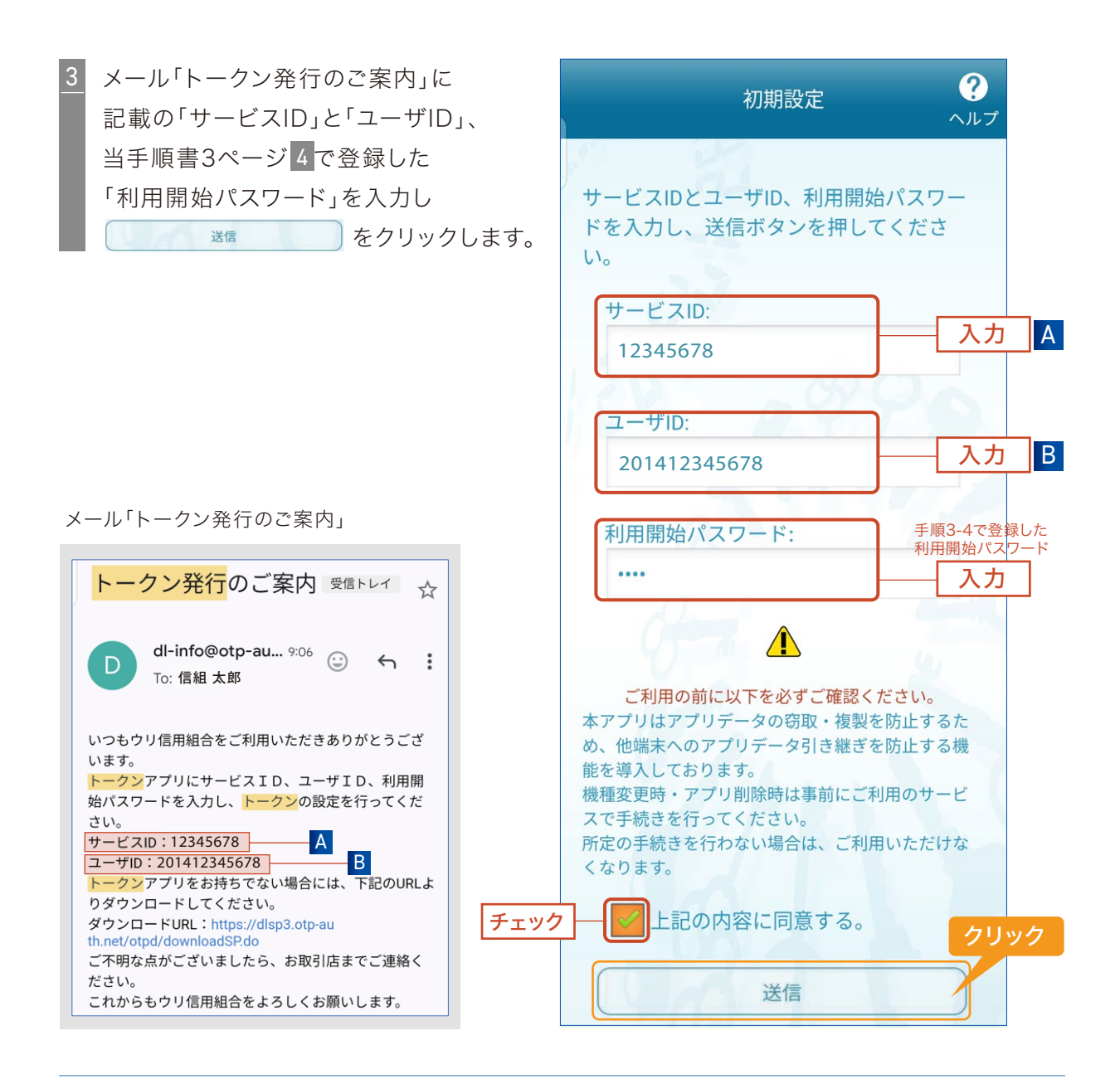

 4
 初期設定完了画面が表示され

 ましたら
 \*\*\*

 クリックします。

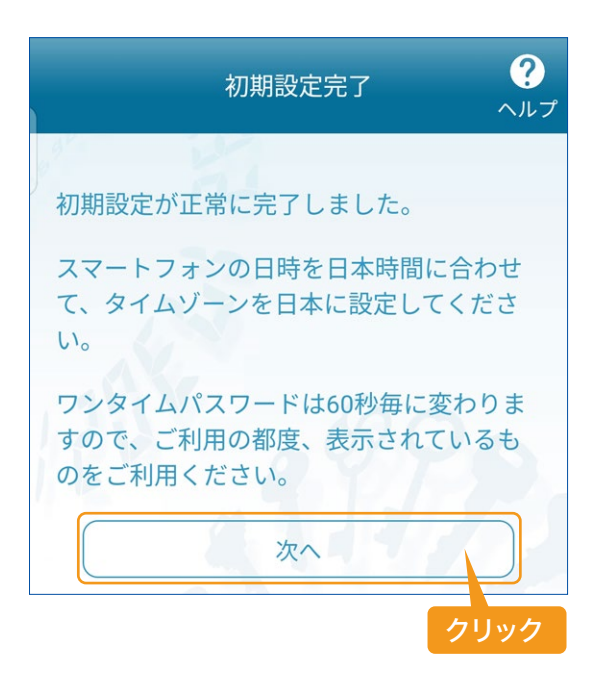

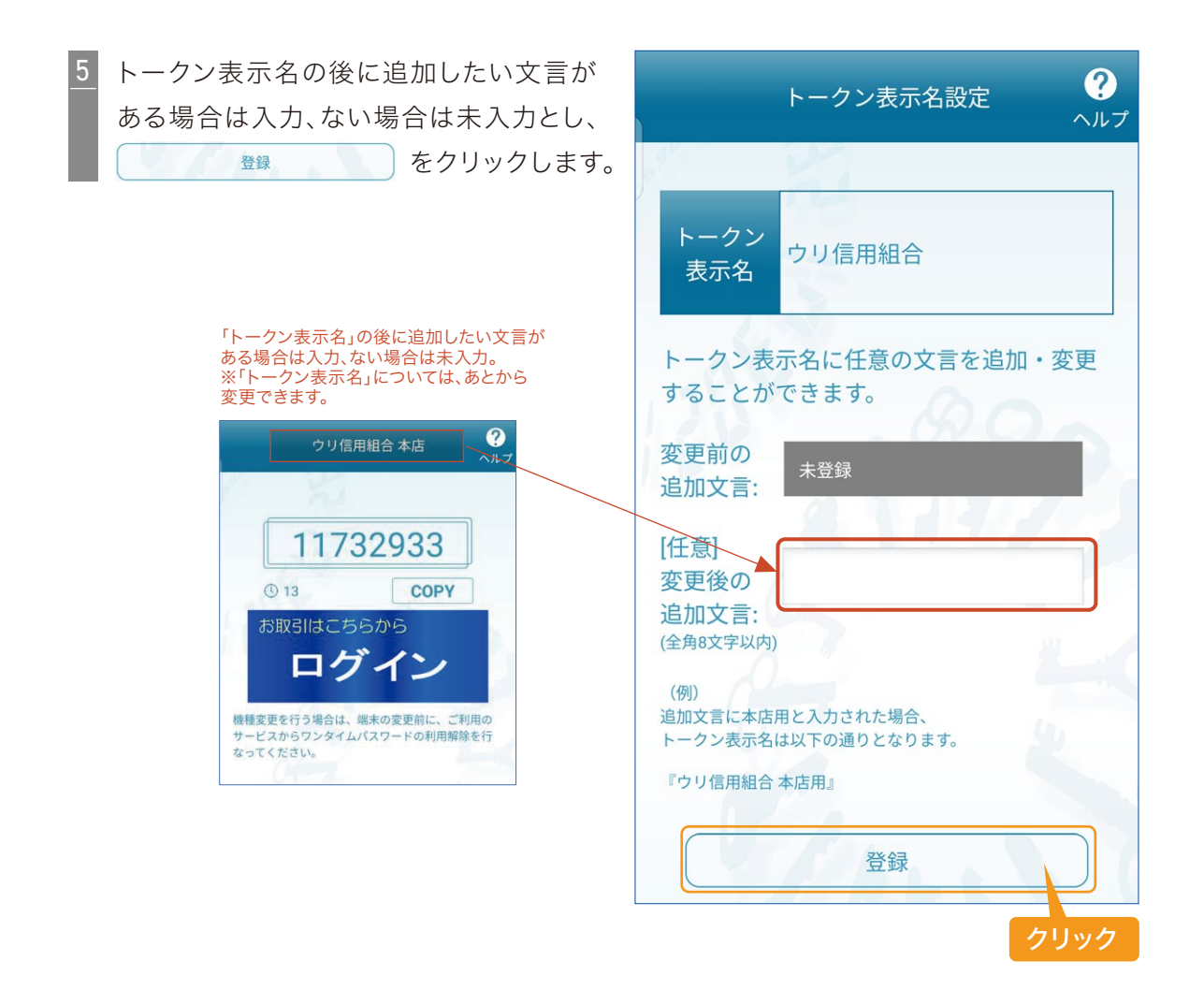

6 ок

をクリックします。

以上でワンタイムパスワードからのお手続きは 完了です。引き続き「ワンタイムパスワード アプリからのログイン方法」によりログインを 行ってください。

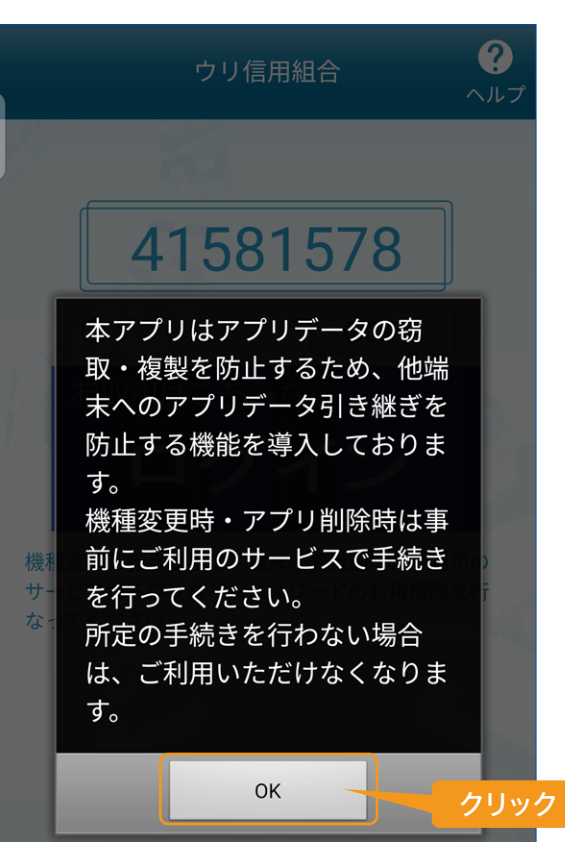

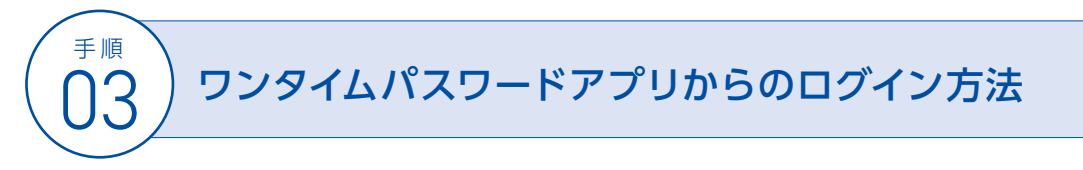

ワンタイムパスワードアプリから当組合「個人インターネットバンキング」へのログイン方法です。

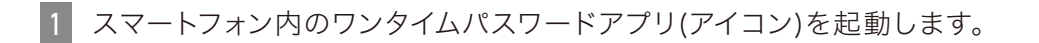

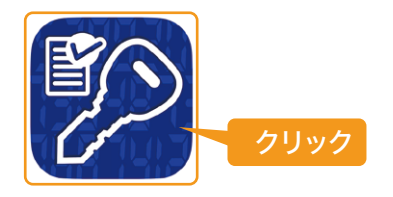

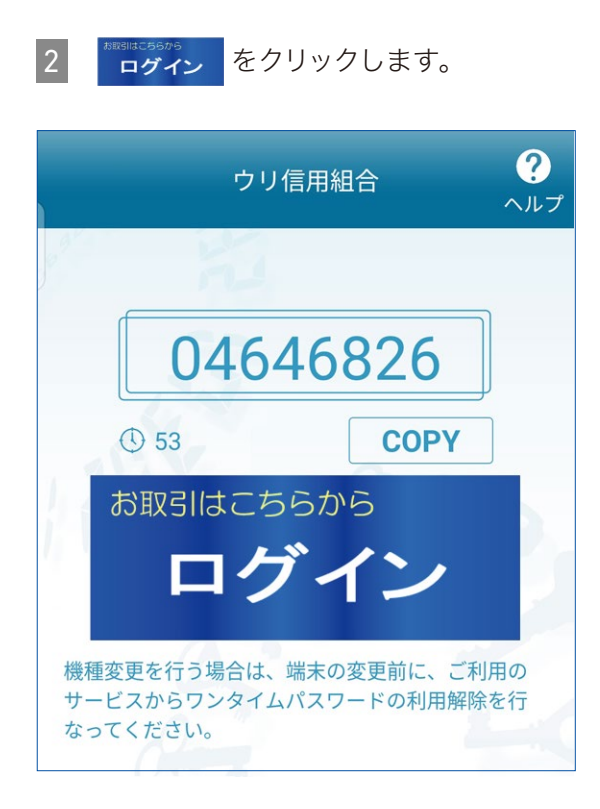

## ログインIDとログインパスワードを入力し、 ログイン をクリックします。 ※ワンタイムパスワードは自動入力されます。

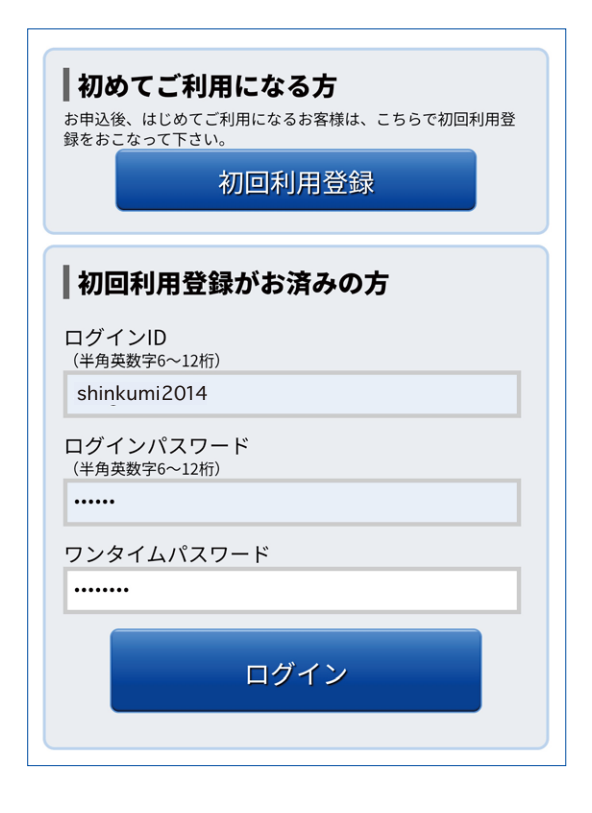

4 当組合の個人インターネットバンキング 画面が表示されましたらログイン完了です。

| ● ウリ信用糸                          |                                             |  |
|----------------------------------|---------------------------------------------|--|
| 信組 太郎 様 いつもご利用ありがとうございます。        |                                             |  |
| 登録メールアドレス<br>前回ログイン日時            | shinkumi@gmail.com<br>2025年01月08日 13時34分55秒 |  |
| ┃各種お取引<br>各種お取引ボタンを押して下さい。       |                                             |  |
| 残高照会                             | 入出金明細照会                                     |  |
| 振込・振替                            | ワンタイムパスワード申請                                |  |
| ┃ メッセージボックス                      |                                             |  |
| <u>重要なお知らせ</u>                   |                                             |  |
| ● <u>ご利用開始のご案内</u>               |                                             |  |
| <u>信組からのお知らせ</u>                 |                                             |  |
| 未読のお知らせはありません。                   |                                             |  |
| ┃ 口座情報<br><b>並べ替え:</b> 支店名 │ 科目▲ |                                             |  |
| 本店営業部 普通預金                       | 0123456                                     |  |
| 残高                               | 55,744円                                     |  |
| お引出し可能金額                         | 55,744円                                     |  |
| 残高熙云日時:01月08日 13時40分             |                                             |  |

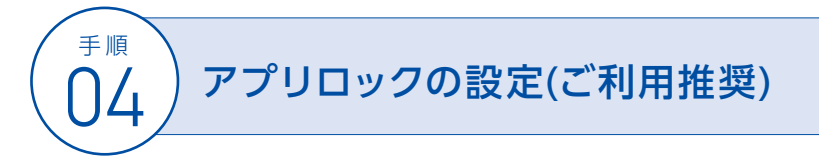

スマートフォンの紛失や他人の不正利用防止に備えて、ワンタイムパスワードアプリに暗証番号 (アプリロックコード:1~32桁の数字)を設定されることを推奨いたします。

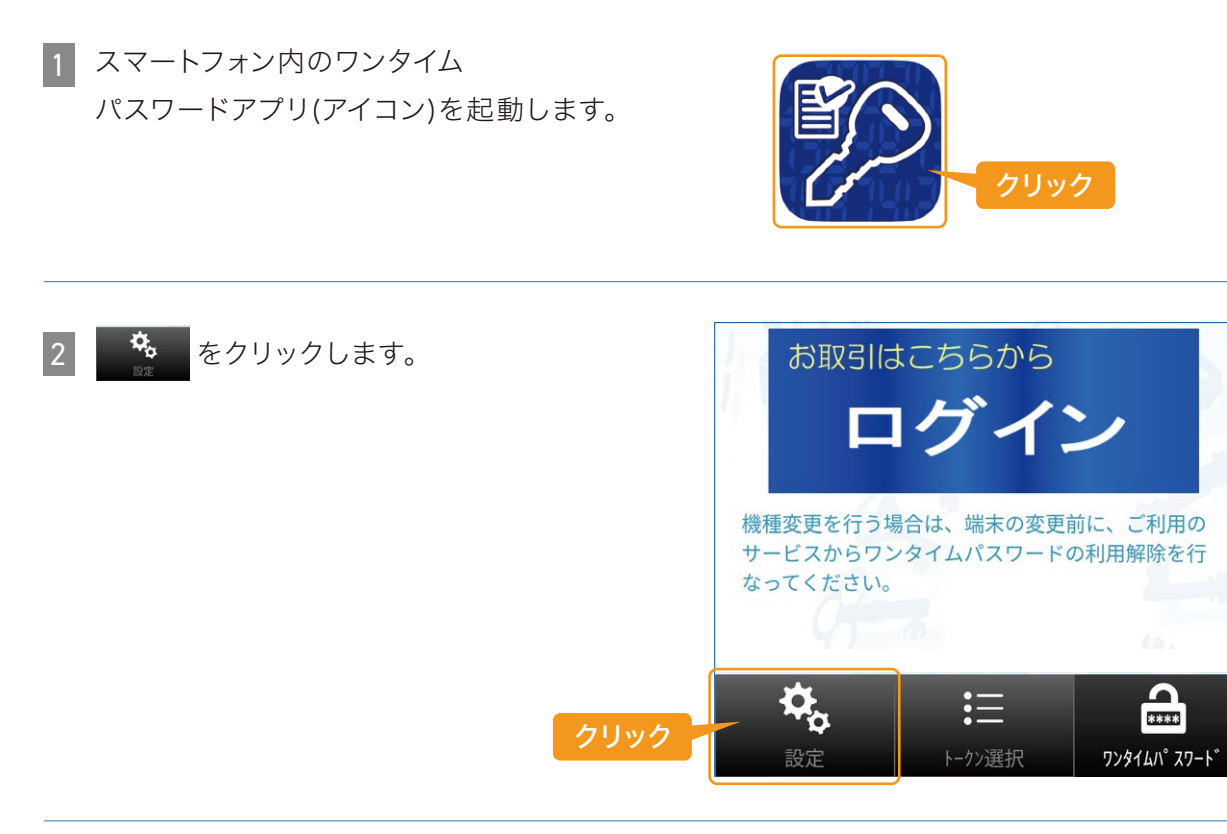

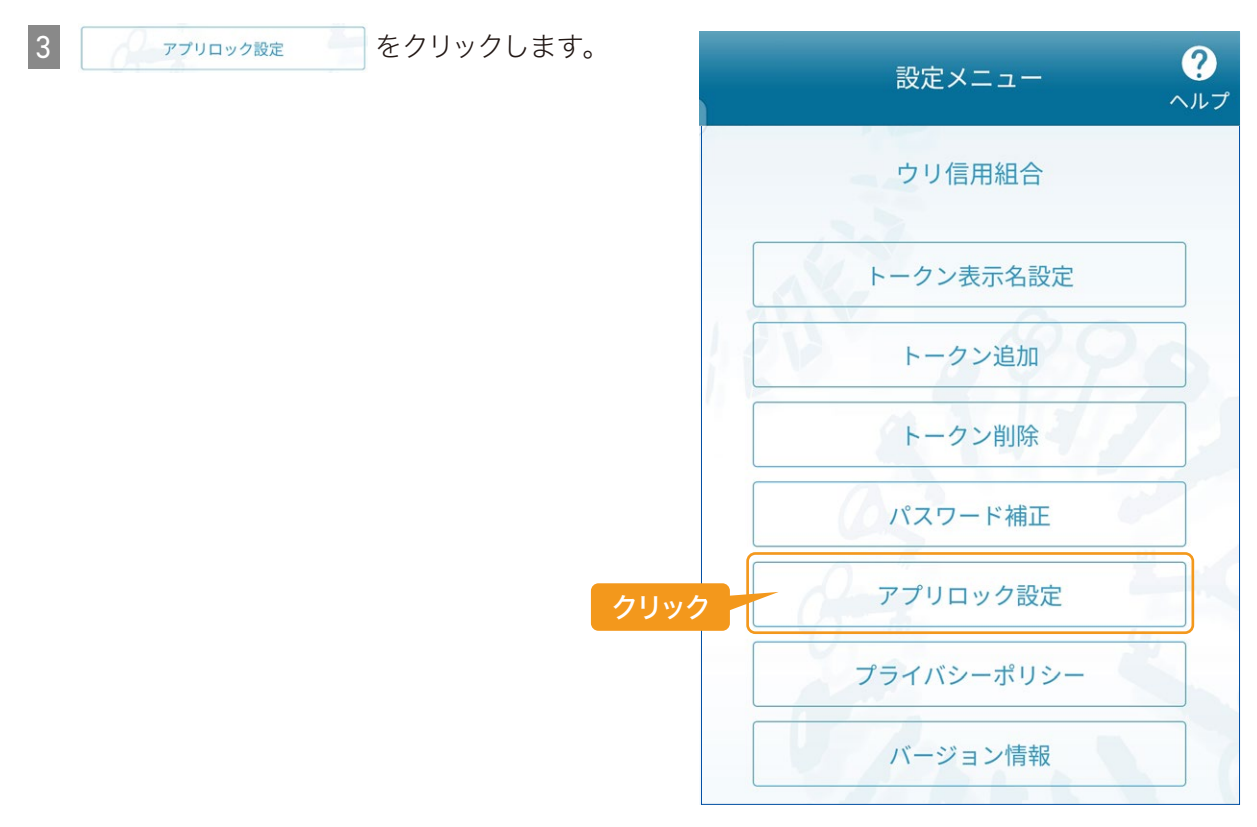

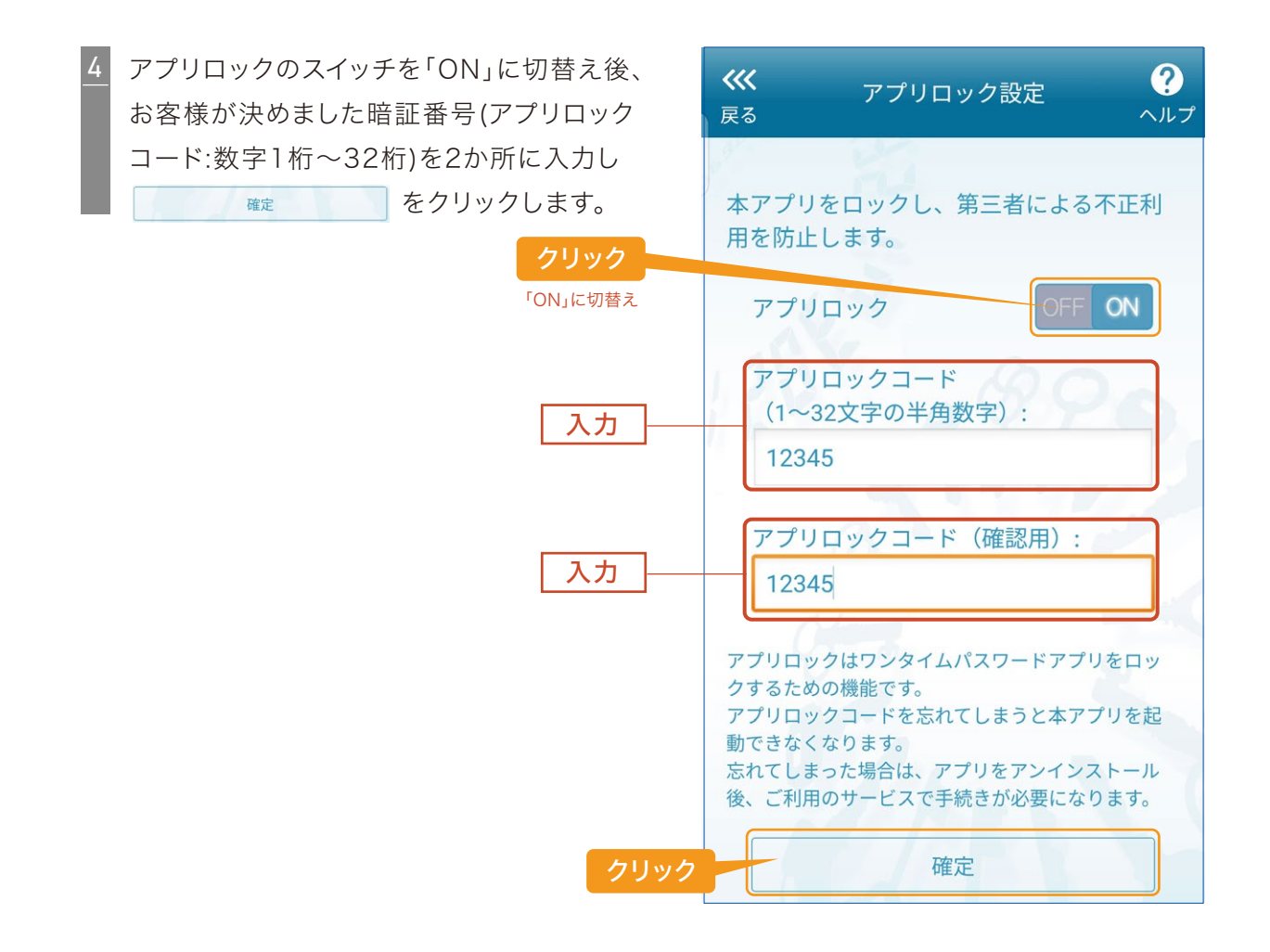

5 設定メニュー画面が表示されましたら、 ワンタイムパスワードアプリを終了させます。

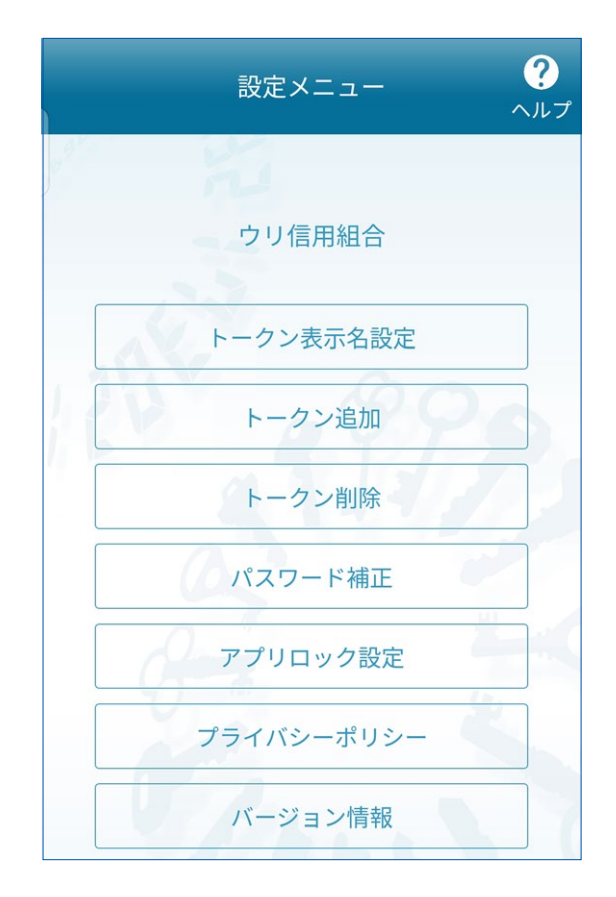

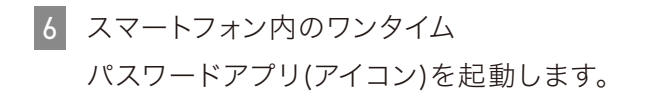

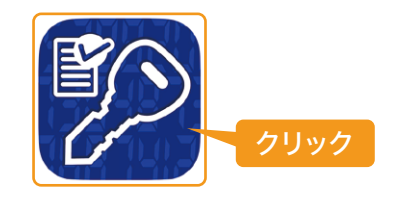

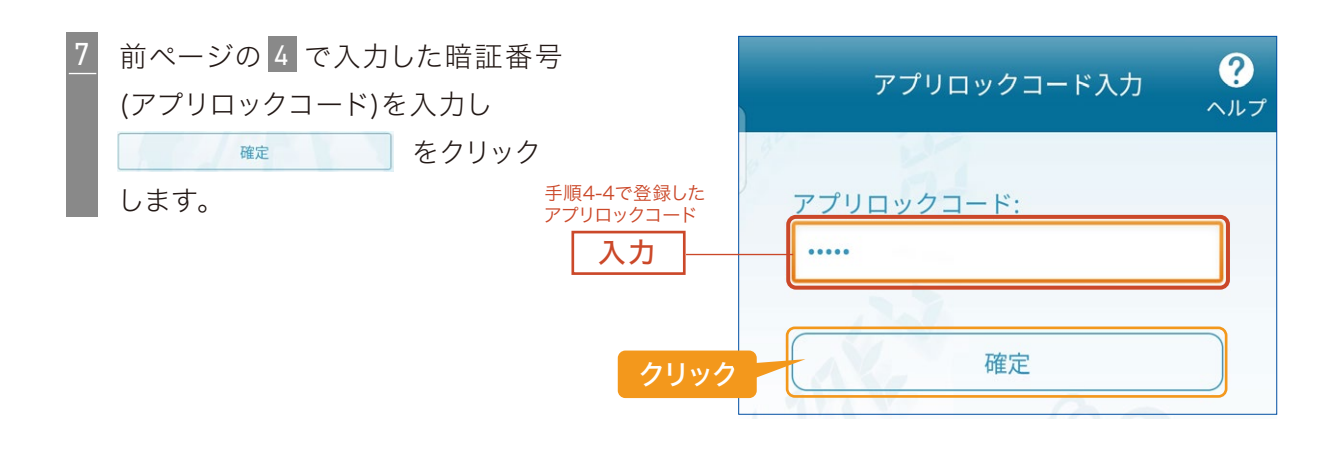

8 個人インターネットバンキングの ログイン画面が表示されましたら 設定完了です。

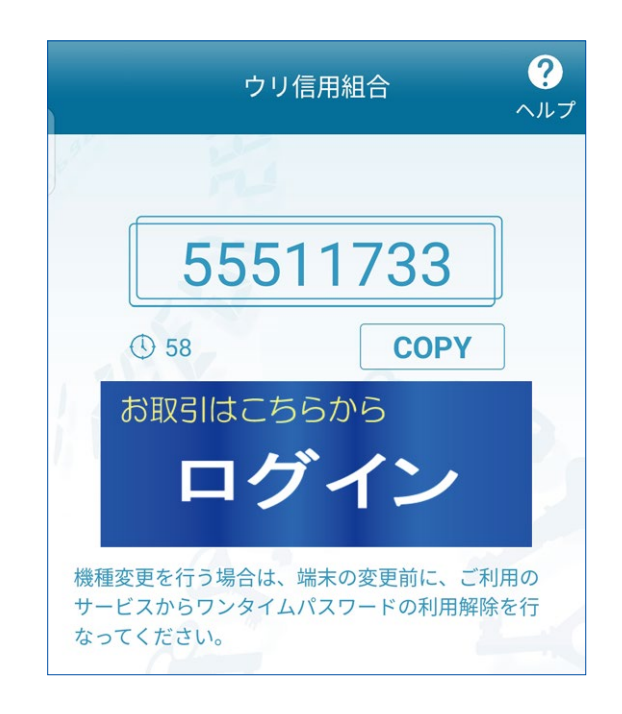

## アプリロックコードに関するご注意

ワンタイムパスワードアプリの暗証番号(アプリロックコード)をお忘れになった場合、 当組合所定のお届出様式でお取引店にお届け願います。 当組合にてワンタイムパスワードの利用解除後、再度、当手順書に沿ってワンタイム パスワードアプリの初期設定作業を行っていただきます。